## Tanúsítvány igénylés a Humán Vízhasználatok Környezetegészségügyi Szakrendszeréhez

Amennyiben még nem rendelkezik a felhasználói névvel és jelszóval a <u>https://www.antsz.hu</u> oldalon, akkor regisztrálnia kell. A regisztrációhoz a <u>https://www.antsz.hu/data/cms61973/regisztracio\_belfoldi\_v3.pdf</u> segédlet ad támo-gatást.

Szakrendszernél a Humán Vízhasználatok Környezet-egészségügyi Szakrendszert kell kiválasztani, Jogosultságoknál pedig a Laboratórium vagy a Szolgáltatók, üzemeltetők szerepkört.

Amennyiben rendelkezik a belépett felhasználó kiajánlott web szolgáltatáshoz tartozó jogosultsággal úgy meg fog jelenni az ÁNTSZ portál felületén, baloldalon alul a szak-rendszereket is tartalmazó dobozban a *Tanúsítványkezelő* link.

| > Üc | iveletek                               |
|------|----------------------------------------|
|      |                                        |
| 6    | HELP                                   |
| 0    | HUMAN EMERGENCY LIFE POINT             |
| 1007 | Életmentő készülék:                    |
| 1097 | budapest, Albert nonan ut 2-0, roporta |
| Ki   | ilső elérések                          |
| •    | HUMVI szakrendszer                     |
|      | Tanúsítványkezelő                      |
|      | 22180.0485.0286.0297886.00078263       |

1. ábra Portál oldali tanúsítvány-kezelő menüpont

A Tanúsítványkezelő menüpontra kattintva megjelenik a felhasználóhoz tartozó tanúsítvány lista. (új böngésző ablakban)

| Tanúsítványok                                                                                                    |                                                                                                    |                             |
|----------------------------------------------------------------------------------------------------|----------------------------------------------------------------------------------------------------|-----------------------------|
| <ul> <li>A tanúsítvány önt azonosítja, nem k</li> <li>Bármikor hozhat magának létre új t</li> <li>A tanúsítvány létrehozásakor egy je</li> <li>A tanúsítvány lejárati idővel rendelkk</li> <li>Egyszerre maximum 2 élő tanúsítvá</li> <li>Bármikor érvénytelenítheti a tanúsítvá</li> </ul> | apcsolódik alrendszerhez. (Hogy melyik alrendszerhez van hozzáférése, azt a rendszergazdák állitják be.)<br>anúshványt.<br>Iszót is meg kell adnia amire majd szüksége lesz a tanúsítvány használatakor. (Ha elfelejti, nem lehet visszaállitani, újat kell létrehoznia.)<br>zik.<br>nnyal rendelkezhet.<br>ányát, és hozhat létre helyette újat. (Akkor érdemes megtenni ha illetéktelen kezekbe került.) |                             |
|                                                                                                    |                                                                                                    | Új tanusítvány létrehozása. |
| Igénylő adatai                                                                                                    |                                                                                                    |                             |
| Felhasználó:                                                                                                    | teszt HUMVI                                                                                                    |                             |
| Partner:                                                                                                    | Biatorbágyi Vízművek Víz- és Csatorna Szolgáltató Korlátolt Felelősségű Társaság                                                                                                    |                             |
| Jogosult web-service(ek):                                                                                                    | HUMVI Vizminta betöltő webservice, HUMVI Vizminta betöltő webservice                                                                                                    |                             |
|                                                                                                    | in .                                                                                                    |                             |
| azonosito Ervényesség                                                                                                    | Allapot                                                                                                    |                             |
|                                                                                                    |                                                                                                    |                             |

2. ábra Portál oldali tanúsítványkezelő felület

Az új tanúsítvány létrehozása gombra kattintva letölthető a tanúsítványt.

| ozhat létre helyette ú            | jat. (Akkor érdemes megtenni ha illetéktelen kezekbe került.)                                         |    |
|-----------------------------------|----------------------------------------------------------------------------------------------------|----|
| teszt HUMVI                       | Új tanusítvány létrehozás                                                                             |    |
| Biatorbágyi Víz<br>HUMVI Vízminta | - Ha elfelejti a jelszót annak visszaállítására nincs<br>lehetőség, új tanúsítványt kell létrehoznia. | ág |
|                                   |                                                                                                    |    |
| Állapot                           | Jelszó:                                                                                               |    |
|                                   | Jeiszo ismet:                                                                                         |    |
|                                   | Létrehozás Mégse                                                                                      |    |
|                                   |                                                                                                    |    |

3. ábra – Tanúsítvány-kezelés a portálon belépés után

A jelszó megadása után (jelszó szabály: kis- és nagybetű, valamint számnak is kell szerepelnie a jelszóban, és minimum 8 karakter hosszúnak kell lenni) létrehozás

gombra kattintva megjelenik az alábbi üzenet, és automatikusan letöltődik a tanúsítvány a felhasználó számítógépére, melynek érvényessége jelenleg fixen 1 év – 2015. február 1. után létrehozott tanúsítványok esetében 2 év.

| l rendelkezhet.<br>t, és hozhat létre helyette új | at. (Akkor érdemes megtenni ha illetéktelen kezekb                            | e került.)                                                         |
|---------------------------------------------------|-------------------------------------------------------------------------------|--------------------------------------------------------------------|
| Az új tanúsítvány k<br>Az ok gombra katt          | étrehozása sikerült.<br>intva a tanúsítvány azonnal LETÖLTŐDIK a gépére, de a | a listából kiválasztva később is letöltheti. (Azonosító: 16652691) |
|                                                   |                                                                               | ОК                                                                 |
| Állapot                                           | Jelszó:<br>Jelszó ismét:                                                      |                                                                    |
|                                                   | Létrehozás Mégse                                                              |                                                                    |

4. ábra Tanúsítvány letöltése

Ezt követően a Tanúsítványkezelő felületen megjelenik a tanúsítvány, ahonnan bármikor belépés után újra letöltheti azt.

| Tanúsítv                                                                                                    | /ányok                 |                                                                                  |          |                         |
|----------------------------------------------------------------------------------------------------|------------------------|----------------------------------------------------------------------------------|----------|-------------------------|
| - A tanúsílvány önt azonosítja, nem kapcsolódik alrendszerhez. (Hogy melyik alrendszerhez van hozzáférése, azt a rendszergazdák állítják be.)<br>- Bármikor hozhat magának létre új tanúsíkványt.<br>- A tanúsílvány lejárati lődvel rendelkezik.<br>- Egyszerre maximum 2 éld tanúsílvánnyál nendelkezhet.<br>- Bármikor érvénytelentíheti a tanúsílványát, és hozhat létre helyette újat. (Akkor érdemes megtenni ha illetéktelen kezekbe került.) |                        |                                                                                  |          |                         |
|                                                                                                    |                        |                                                                                  | Új       | tanusítvány létrehozása |
| Igénylő ada                                                                                                    | atai                   |                                                                                  |          |                         |
| Felhasználó                                                                                                    |                        | teszt HUMVI                                                                      |          |                         |
| Partner:                                                                                                    |                        | Biatorbágyi Vízművek Víz- és Csatorna Szolgáltató Korlátolt Felelősségű Társaság |          |                         |
| Jogosult we                                                                                                    | b-service(ek):         | HUMVI Vizminta betöltő webservice, HUMVI Vízminta betöltő webservice             |          |                         |
| -                                                                                                    |                        |                                                                                  |          |                         |
|                                                                                                    |                        |                                                                                  |          |                         |
| azonosító                                                                                                    | Érvényesség            | Állapot                                                                          |          |                         |
| 16652691                                                                                                    | 2015.01.28 2017.01.28. | Aktív                                                                            | Letöltés | Érvénytelenítés         |
|                                                                                                    |                        |                                                                                  |          |                         |

## 5. ábra Tanúsítvány lista

A hamarosan lejáró tanúsítványokat a tanúsítvány-listázó felületen jelezzük. Ha új szerepkört igényel, amihez web-szolgáltatás jogosultság tartozik, akkor a rendszer azt automatikusan kezelni fogja, **nem kell a felhasználónak új tanúsítványt generálnia**, és letöltenie. Ugyanis a tanúsítvány a partnert azonosítja, ami alapján a tanúsítvánnyal történő behívás pillanatában dől el, hogy mihez van a felhasználónak az adott partnerrel kapcsolatban jogosultsága.

A felhasználónak lehetősége van a tanúsítvány érvénytelenítésére is. Erre jellemzően akkor lehet szükség, ha az illetéktelen kezekbe kerül. Az érvénytelenítésre kattintva az alábbi üzenetet jelenítjük meg.

| 2017.01.28.                            | Aktiv                                                                                                    | Letöltés |
|----------------------------------------|----------------------------------------------------------------------------------------------------|----------|
|                                        | Állapot                                                                                                    |          |
|                                        | OK Mégse                                                                                                    |          |
|                                        | Mindezt tudomásul véve érvényteleníti a tanusítványt? (Azonosító: 16652691)                                                                                                    |          |
|                                        | (Érvénytelenítést különleges esetekben célszerű alkalmazni, például akkor ha illetéktelen kezekbe került a tanúsítvány. Az érvényteleníést<br>követően azonnal hozhat helyette létre új tanúsítványt.) |          |
|                                        | Az érvénytelenített tanúsítványt a továbbiakban nem lehet majd használni és az érvénytelenítést nem tudja visszavonni.                                                                                 | Új ta    |
| anúsítvánnyal re<br>i tanúsítványát, é | idelkezhet.<br>Jozhat létre helyette újat. (Akkor érdemes megtenni ha illetéktelen kezekbe került.)                                                                                                    |          |
| or egy jelszót is i<br>rendelkezik.    | neg kell adnia amire majd szüksége lesz a tanúsítvány használatakor. (Ha elfelejti, nem lehet visszaállítani, újat kell létrehoznia.)                                                                  |          |
| étre új tanúsítvár                     | nk arendszennez. () rogy menyik arendszennez van nuzzarerese, azt a rendszengazuak annyak bel)<br>yt.                                                                                                  |          |

6. ábra Tanúsítvány érvénytelenítése